## **JAHRESKALENDER 2024**

Termine

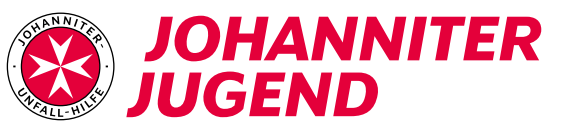

| Januar                    | Februar                | März                       | April                      | Mai                            | Juni            |
|---------------------------|------------------------|----------------------------|----------------------------|--------------------------------|-----------------|
| <b>1 Mo</b> Neujahr 1     | 1 Do                   | 1 Fr                       | <b>1 Mo</b> Ostermontag 14 | 1 Mi Tag der Arbeit            | 1 Sa            |
| 2 Di                      | 2 Fr                   | 2 Sa                       | 2 Di                       | 2 Do                           | 2 So            |
| 3 Mi                      | 3 Sa Mindestausbildung | 3 So                       | 3 Mi                       | 3 Fr                           | <b>3 Mo</b> 23  |
| 4 Do                      | 4 So                   | <b>4 Mo</b> 10             | 4 Do                       | 4 Sa                           | 4 Di            |
| 5 Fr                      | <b>5 Mo</b> 6          | 5 Di                       | 5 Fr                       | 5 So                           | 5 Mi            |
| 6 Sa Heilige Drei Könige* | 6 Di                   | 6 Mi                       | 6 Sa                       | <b>6 Mo</b> 19                 | 6 Do            |
| 7 So                      | 7 Mi                   | 7 Do                       | 7 So                       | 7 Di                           | 7 Fr            |
| 8 Mo 2                    | 8 Do                   | 8 Fr Int. Frauentag*       | <b>8 Mo</b> 15             | 8 Mi                           | 8 Sa            |
| 9 Di                      | 9 Fr                   | 9 Sa                       | 9 Di                       | 9 Do Christi Himmelfahrt       | 9 So            |
| 10 Mi                     | 10 Sa                  | 10 So                      | 10 Mi                      | 10 Fr                          | <b>10 Mo</b> 24 |
| 11 Do                     | 11 So                  | 11 Mo 11                   | 11 Do                      | 11 Sa                          | 11 Di           |
| 12 Fr                     | 12 Mo 7                | 12 Di                      | 12 Fr                      | 12 So                          | 12 Mi           |
| Exkursion JGL<br>13 Sa    | 13 Di                  | 13 Mi                      | 13 Sa                      | <b>13 Mo</b> 20                | 13 Do           |
| 14 So                     | 14 Mi                  | 14 Do                      | 14 So                      | 14 Di                          | 14 Fr           |
| <b>15 Mo</b> 3            | 15 Do                  | 15 Fr                      | <b>15 Mo</b> 16            | 15 Mi                          | 15 Sa           |
| 16 Di                     | 16 Fr                  | 16 Sa                      | 16 Di                      | 16 Do                          | 16 So           |
| 17 Mi                     | 17 Sa                  | 17 So                      | 17 Mi                      | 17 Fr                          | <b>17 Mo</b> 25 |
| 18 Do                     | 18 So                  | <b>18 Mo</b> 12            | 18 Do                      | 18 Sa Bundes-Pfingst-Zeltlager | 18 Di           |
| 19 Fr                     | <b>19 Mo</b> 8         | 19 Di                      | 19 Fr                      | 19 So                          | 19 Mi           |
| 20 Sa                     | 20 Di                  | 20 Mi                      | 20 Sa                      | 20 Mo 1                        | 20 Do           |
| 21 So                     | 21 Mi                  | 21 Do                      | 21 So                      | 21 Di                          | 21 Fr           |
| 22 Mo 4                   | 22 Do                  | 22 Fr                      | <b>22 Mo</b> 17            | 22 Mi                          | 22 Sa           |
| 23 Di                     | 23 Fr                  | 23 Sa                      | 23 Di                      | 23 Do                          | 23 So           |
| 24 Mi                     | 24 Sa                  | 24 So                      | 24 Mi                      | 24 Fr                          | <b>24 Mo</b> 26 |
| 25 Do                     | 25 So                  | <b>25 Mo</b> 13            | 25 Do                      | 25 Sa                          | 25 Di           |
| 26 Fr                     | <b>26 Mo</b> 9         | 26 Di                      | 26 Fr                      | 26 So                          | 26 Mi           |
| 27 Sə                     | 27 Di                  | 27 Mi                      | 27 Sa                      | <b>27 Mo</b> 22                | 27 Do           |
| 28 So                     | 28 Mi                  | 28 Do                      | 28 So                      | 28 Di                          | 28 Fr           |
| <b>29 Mo</b> 5            | 29 Do                  | 29 Fr Karfreitag           | <b>29 Mo</b> 18            | 29 Mi                          | 29 Sa           |
| 30 Di                     |                        | 30 Sa                      | 30 Di                      | 30 Do Fronleichnam*            | 30 So           |
| 31 Mi                     |                        | <b>31 So</b> Ostersonntag* |                            | 31 Fr                          |                 |

Termin eintragen

2

## **JAHRESKALENDER 2024**

Termine

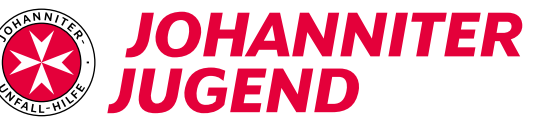

| Juli            | August                   | September       | Oktober                         | November                   | Dezember               |
|-----------------|--------------------------|-----------------|---------------------------------|----------------------------|------------------------|
| 1 Mo 27         | 1 Do                     | 1 So            | 1 Di                            | <b>1 Fr</b> Allerheiligen* | 1 So                   |
| 2 Di            | 2 Fr                     | <b>2 Mo</b> 36  | 2 Mi                            | 2 Sa                       | <b>2 Mo</b> 49         |
| 3 Mi            | 3 Sa                     | 3 Di            | <b>3 Do</b> Tag der Dt. Einheit | 3 So                       | 3 Di                   |
| 4 Do            | 4 So                     | 4 Mi            | 4 Fr                            | <b>4 Mo</b> 45             | 4 Mi                   |
| 5 Fr            | <b>5 Mo</b> 32           | 5 Do            | 5 Sa                            | 5 Di                       | 5 Do                   |
| 6 Sa            | 6 Di                     | 6 Fr            | 6 So                            | 6 Mi                       | 6 Fr                   |
| 7 So            | 7 Mi                     | 7 Sa            | <b>7 Mo</b> 41                  | 7 Do                       | 7 Sa Jahresabschluss   |
| 8 Mo 28         | 8 Do                     | 8 So            | 8 Di                            | 8 Fr                       | 8 So                   |
| 9 Di            | 9 Fr                     | <b>9 Mo</b> 37  | 9 Mi                            | 9 Sa Powerwochenende       | <b>9 Mo</b> 50         |
| 10 Mi           | 10 Sa                    | 10 Di           | 10 Do                           | 10 So                      | 10 Di                  |
| 11 Do           | 11 So                    | 11 Mi           | 11 Fr                           | <b>11 Mo</b> 46            | 11 Mi                  |
| 12 Fr           | <b>12 Mo</b> 33          | 12 Do           | JJ/SSD Wochenende               | 12 Di                      | 12 Do                  |
| 13 Sa           | 13 Di                    | 13 Fr           | 13 So                           | 13 Mi                      | 13 Fr                  |
| 14 So           | 14 Mi                    | 14 Sa           | <b>14 Mo</b> 42                 | 14 Do                      | 14 Sa                  |
| <b>15 Mo</b> 29 | 15 Do Mariä Himmelfahrt* | 15 So           | 15 Di                           | 15 Fr                      | 15 So                  |
| 16 Di           | 16 Fr                    | <b>16 Mo</b> 38 | 16 Mi                           | LJV II in Ratzeburg        | <b>16 Mo</b> 51        |
| 17 Mi           | 17 Sə                    | 17 Di           | 17 Do                           | 17 So                      | 17 Di                  |
| 18 Do           | 18 So                    | 18 Mi           | 18 Fr                           | 18 Mo 47                   | 18 Mi                  |
| 19 Fr           | <b>19 Mo</b> 34          | 19 Do           | 19 Sa                           | 19 Di                      | 19 Do                  |
| 20 Sa           | 20 Di                    | 20 Fr           | 20 So                           | 20 Mi Buß- und Bettag*     | 20 Fr                  |
| 21 So           | 21 Mi                    | 2 1 Sa          | <b>21 Mo</b> 43                 | 21 Do                      | 21 Sə                  |
| <b>22 Mo</b> 30 | 22 Do                    | 22 So           | 22 Di                           | 22 Fr                      | 22 So                  |
| 23 Di           | 23 Fr                    | <b>23 Mo</b> 39 | 23 Mi                           | 23 Sa Mindestausbildung    | <b>23 Mo</b> 52        |
| 24 Mi           | 24 Sa                    | 24 Di           | 24 Do                           | 24 So                      | 24 Di Heiliger Abend   |
| 25 Do           | 25 So                    | 25 Mi           | 25 Fr                           | <b>25 Mo</b> 48            | 25 Mi 1. Weihnachtstag |
| 26 Fr           | <b>26 Mo</b> 35          | 26 Do           | 26 Sa                           | 26 Di                      | 26 Do 2. Weihnachtstag |
| 27 Sa           | 27 Di                    | 27 Fr           | 27 So                           | 27 Mi                      | 27 Fr                  |
| 28 So           | 28 Mi                    | 28 Sa           | 28 Mo 44                        | 28 Do                      | 28 Sə                  |
| <b>29 Mo</b> 31 | 29 Do                    | 29 So           | 29 Di                           | 29 Fr                      | 29 So                  |
| 30 Di           | 30 Fr                    | <b>30 Mo</b> 40 | 30 Mi                           | 30 Sa                      | 30 Mo 1                |
| 31 Mi           | 31 Sə                    |                 | 31 Do Reformationstag*          |                            | 31 Di                  |

johanniter-jugend.de